# Tiện ích Inline Media Button.

**1. Công dụng của tiện ích:** Cho phép hiển thị các nút lệnh xem video, audio và download ngay trong danh sách bài viết. Tiện ích tạo sự thuận tiện khi người dùng muốn theo dõi/download video/aiduo mà có thể không cần vào xem nội dung một bài viết.

### 2. Trình tự cài đặt tiện ích:

## Bước 1: Hội nhập trang quản trị.

Thêm cụm từ "/siteadmin" vào sau địa chỉ website để hội nhập trang quản trị.

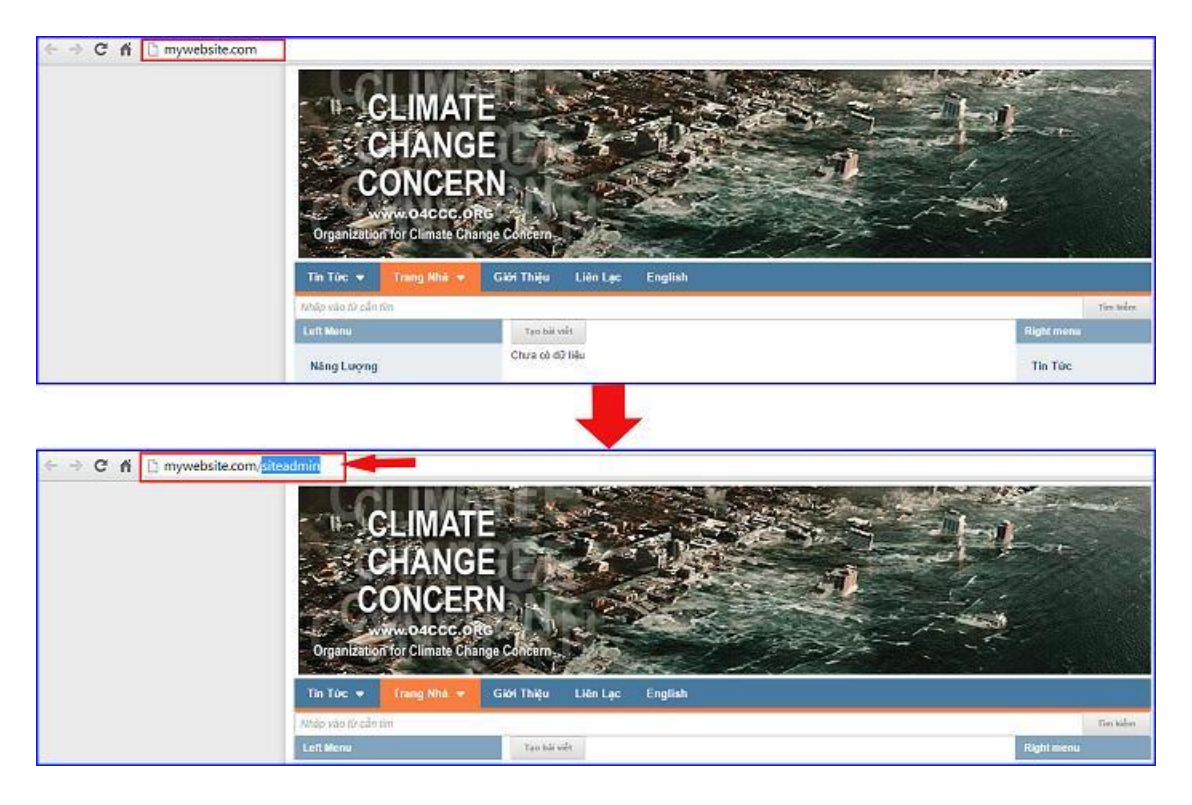

Nhập tên truy cập => Nhập mật mã đã ghi danh => "Hội Nhập".

| ← → C ń bi | mywebsite.com/login/L3/ | VpdGVhZG1pbg   |         |                                                         |
|------------|-------------------------|----------------|---------|---------------------------------------------------------|
| vnvn CM    | S 3.0                   |                |         |                                                         |
|            | Trang nhà<br>Ghi danh   | HỘI NHẬP       | â       | VNVN CMS                                                |
|            |                         | Tên thành viên |         | Nhập tên thành viên và mật mã vào khung bên để hội nhập |
|            | Hội nhập                | 👗 admin        |         |                                                         |
|            | Quên mật mã ?           | Mật mã         |         | 0                                                       |
|            | Chính sách              | A              | 1.4     | -0                                                      |
|            |                         |                | HÖZNHÁP | -8                                                      |
|            |                         |                |         |                                                         |

#### Bước 3: Cài đặt tiện ích vào Website!

Chọn danh mục "Cài đặt" ==> Chọn "Tiện ích" ==> vào danh sách "Tất cả tiện ích" ==> tìm kiếm tiện ích "Inline Media Button" ==> chọn nút "Miễn phí" để cài đặt tiện ích vào website.

| 🖉 🧳 текісн 🚽                 | 2 ems                                                                                              |                                          | Xin chi  | io, ADHIN \star Ding Việt 🔻 |
|------------------------------|----------------------------------------------------------------------------------------------------|------------------------------------------|----------|-----------------------------|
| Téra quan                    | VAVA UNICIAL                                                                                       |                                          |          |                             |
| тналн солд су                | TẤT CẢ DÃ HUA DẢ CẢI DẮT                                                                           | Nhóm : Tất cả 💌                          | Tim kiém | Q, ( 1 + )                  |
| Stituto<br>Chi bě<br>Chi bắt | Mẫu bải việt thành viện -<br>Tạo nếu nội dụng khi người dùng đã<br>Yêu cầu: Bải việt củo thôm viện | 1.0.0<br>Ing this soft                   |          | anda ina                    |
| Thingspile                   | Custom Page Skin - 1.0.0<br>Cho phép lây chori ákin theo tâng tra                                  | ing.                                     |          | An City Peri                |
| Thirbuild                    | Phân quyền xem trang - 1.<br>Cho phép miết lập quyền xem trang t                                   | .0.0<br>Đề với các nhàm thành viện       |          | an Ercebi                   |
| CBI JAR                      | Lưu trừ biểu mẫu - 1.0.0<br>Lưu trở nhi dung biểu mẫu cơ người<br>Yêu cầu: <mark>chếu mấp</mark>   | aling giñ                                |          | andu mu                     |
|                              | Liên kết theo từ khóa - 1.0<br>Thay các từ xhóa trong bài viết cảng                                | 9.0<br>g cáo Mên Mêt                     |          | an En Por                   |
|                              | Kwicks Slideshow - 1.0.0<br>Avicks Slideshow<br>Visu citu: Cattley hits int                        |                                          |          | WEEK THE                    |
|                              | Inline Media Button - 1.0.0<br>thin bit out xem adeo, audio vi dom                                 | )<br>Noad ngay trong dann asich bei siết |          |                             |
|                              | Lịch trình phát sống - 1.0.0                                                                       | 0                                        |          | and a set                   |
| Thông báo                    |                                                                                                    |                                          |          |                             |
| Ban muốn cài đặt tiên ích n  | ây vào trang web ?                                                                                 | ường dẫn tâi một trong web Ahác          |          |                             |
|                              | 4                                                                                                  |                                          |          | and the                     |
|                              | Hủy lệnh Cải                                                                                       | dặt Thông báo                            |          |                             |
|                              |                                                                                                    | Cài đặt thành côn                        | 9        |                             |
|                              |                                                                                                    |                                          |          | 5                           |
|                              |                                                                                                    |                                          |          | Đồng ý                      |

# Bước 4: Bật hiển thị các nút lệnh "Xem"-"Tải xuống" Media.

Sau khi cài đặt thành công tiện ích, để các nút lệnh xem/tải media hoạt động tại layout website, bạn có thể thiết lập hiển thị các nút lệnh trên bằng hai cách:

Cách 1: Vào danh mục "Trang" ==> chọn danh mục thuộc kiểu "Trang nhiều bài viết".

| BÂI VIỆT                 | Xu chao, ADHEN                                      |                      |     | • Tiếng Việt • |  |
|--------------------------|-----------------------------------------------------|----------------------|-----|----------------|--|
| Tôrg guine I IRANG.      | Тао нот                                             | Tim loëm             |     | Q              |  |
| NSI dung TI NO. BÁL VEEY | Nhām i Danh mọc trên cũng 💌 Nhành chu i Tất cả 💌 50 | ahánh con i Tất cá 💌 |     | 10 +           |  |
| Tái egyide               | Trang Nhà<br>Trong 1 bắi việ                        |                      | A 4 | / ii eat       |  |
| - Carlos                 | Tim Title<br>Trang mida hái sife                    |                      | ~ ~ | / ii at        |  |
| Thian old                | — Năng lượng<br>Dênhi                               |                      | ~ V |                |  |
| dii dai                  | — Nguồn Nước Sạch<br>Dân Ni                         |                      | A 9 | / 1 👐          |  |
|                          | — Sự Nóng Lên Của Địa Cầu<br>Liên từ                |                      | A 9 | / E            |  |
|                          | Giới Thiệu<br>Trang 1 bắt việc                      |                      | A   |                |  |
|                          |                                                     |                      |     | 10 -           |  |

==> Chọn vào mục "Hiển thị" ==> tại khung "Sắp xếp" chọn bật nút "Xem media" và nút "Tải xuống media".

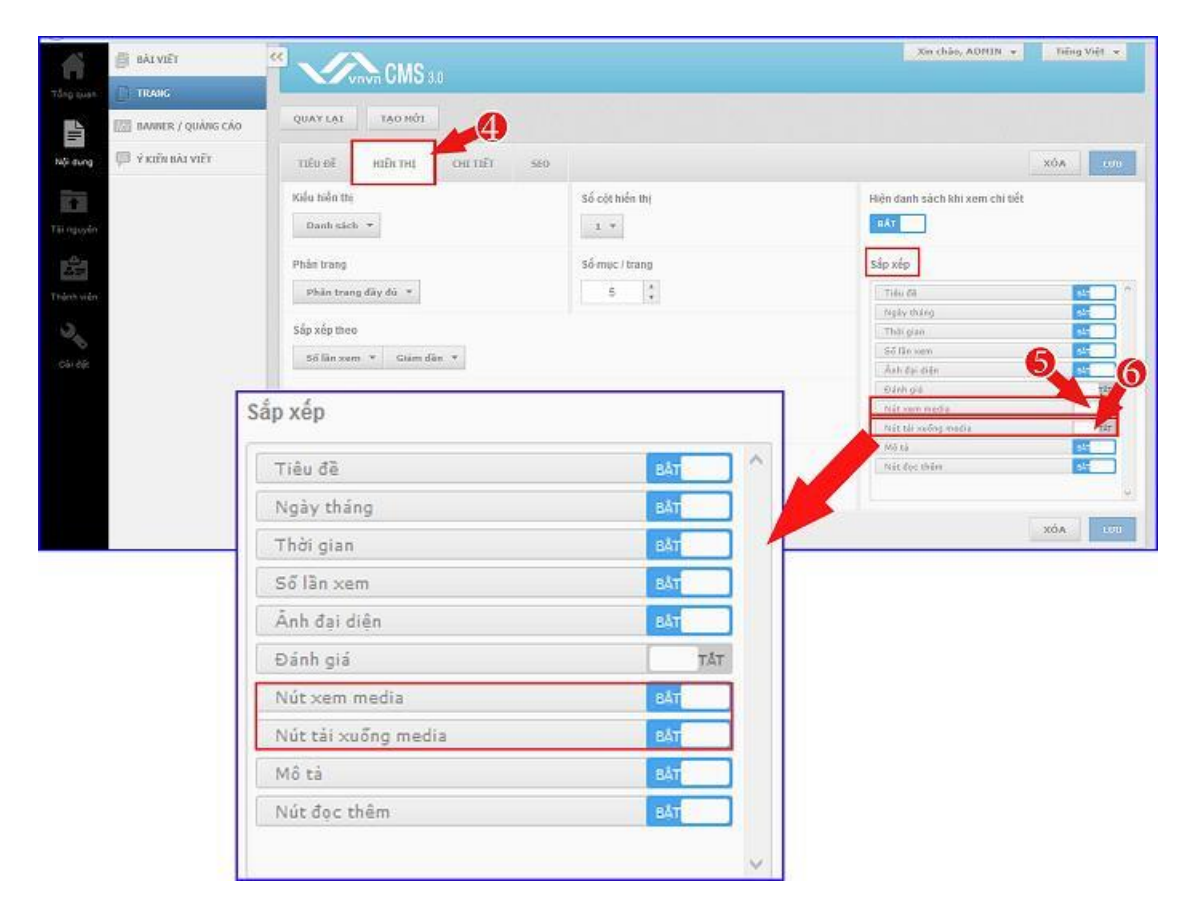

==> Cách 2: Bạn cũng có thể vào thư mục "Bố cục" ==> chọn widget "Khung bài viết" ==> vào cài đặt "Hiển thị" ==> " chọn bật nút "Xem/Tải xuống media".

| ара тайм існ         | Market CMS                     |                                     | Xin chảo, ADNIN v Thống Việt v |
|----------------------|--------------------------------|-------------------------------------|--------------------------------|
| The point and BO CUC |                                |                                     |                                |
| THANH CÔNG CU        | Miu chung *                    | CHIA BÔ CUC                         | SAO CHÉP TAO MỚI               |
| Mi sung 🛞 CHÙ Đĩ     | Brunner De dine o Te din       |                                     |                                |
| 🗘 cár dâr            | Vi trí quảng cáo - Hiến thị ng | Gu nhiên                            |                                |
| Tái nguyên           | + -                            |                                     |                                |
| 1641                 | Income                         |                                     |                                |
| Trännviðe            | Danh muc                       | Khung tim ksēm                      |                                |
| 2                    | Login<br>Khung hội nhập        |                                     |                                |
| Còi đội              | 4 ×                            |                                     |                                |
|                      | +-                             | u.                                  |                                |
|                      | Left Menu<br>Danh muc          | Content                             | Right menu<br>Denh muc         |
|                      | Sự Sông<br>Khung bài viết      | Danh muc bài việt<br>Khung bải việt |                                |
|                      | 4 .                            | 4.                                  | 4 -                            |
|                      | Copyright<br>Thenh Copyright   |                                     |                                |

| THÔNG TIN HIỆN THỊ        | 5                   | ιw  |
|---------------------------|---------------------|-----|
| Lấy bài viết từ các trang |                     |     |
| Tin Tức ×                 |                     | ÷   |
| Kiểu hiển thị             | Số cột hiển thị     |     |
| Danh sách 💌               | 1 *                 |     |
| Số tin hiến thị           | Sắp xếp             |     |
| 10 🗘                      | Tiêu đã.            |     |
|                           | Ngày tháng          |     |
| Sắp xếp theo              | Thời gian           |     |
| Ngày tháng 👻 Giảm đần 👻   | Ső lân xem          |     |
|                           | Ănh đại diện        |     |
| Kịch thước ảnh đại diện   | Đánh giá            | lτ. |
|                           | Nút xem media       |     |
| 120 • × 75 •              | Nút tái xuống media |     |
|                           | Mô tả BLT           |     |
| Hien thi toolups          | Nút đọc thêm sự     |     |
| TĂT                       |                     |     |

# Bước 5: Kiểm tra hoạt động của tiện ích.

Sau khi cài đặt tiện ích, ngoài layout website các bài viết có chứa audio/video sẽ hiển thị các nút lệnh xem video, audio và download ngay ngoài danh mục bài viết.

(Xem thêm hướng dẫn đưa video/audio vào bài viết tại <u>http://cms.vnvn.com/p102a121/c-them-video-vao-bai-viet</u> và <u>http://cms.vnvn.com/p102a120/b-them-audio-vao-bai-viet</u> )

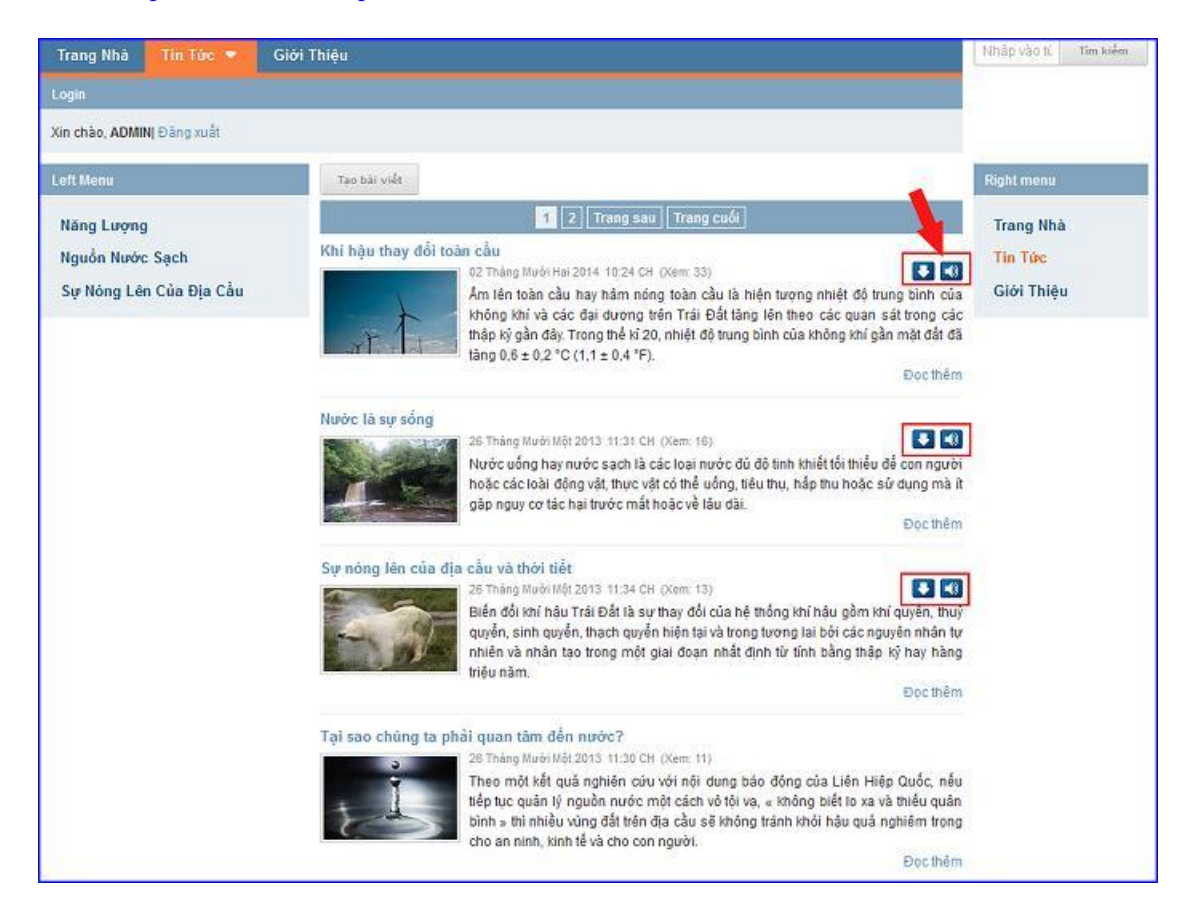

Chúc bạn thực hiện thành công.

Mời bạn theo dõi hướng dẫn quản trị website VNVN CMS 3.0 http://cms.vnvn.com/p102/huong-dan